Addendum\_NewFW\_MX615+\_MX660P.fm Page 1 Monday, January 17, 2011 1:28 PM

# BenQ User Manual Addendum

### Addition information on the MX615+ and MX660P series

Please refer to the user manual and quick start guide of the MX615 for detailed information and instructions.

#### Using the Web Control Lock

This function is designed to prevent unauthorized people from maliciously changing the projector settings through the Projector Network Display System.

To enable the function:

- 1. After your computer is connected to the projector, enter the address of the projector in the address bar of your browser and press Enter.
- 2. Go to the Admin page of the Projector Network Display System.
- 3. Enter the current password.
- 4. Click ON in the Web Control Lock row.

The next time someone connects to this projector, the Projector Network Display System page provides limited functions.

To disable the function:

- 1. Go to the Admin page of the Projector Network Display System.
- 2. Enter the current password.
- 3. Click OFF in the Web Control Lock row.

You can also use the OSD menu to toggle this function:

- Go to the SYSTEM SETUP: Advanced > Security Settings > Change Security Settings menu after opening the OSD menu system. Press MODE/ENTER. The message "INPUT PASSWORD" appears. Enter the current password.
- 2. If the password is correct, the OSD menu returns to the **Security Settings** page. Press ▼ to highlight **Web Control Lock** and press ◄ / ► to select **On** or **Off**.

#### Using the Projection Login Code

This function is designed to ensure network display through the correct projector. To toggle this function:

- 1. Go to the **SYSTEM SETUP: Advanced** > **Network Settings** menu after opening the OSD menu system. Press **MODE/ENTER**.
- 2. Press ▼ to highlight **Projection Log In Code** and press ◄ / ► to select **On** or **Off**

When this function is on, the projector generates a random 4-digit code in the upper right corner when you switch the source to Network Display. You need to key in this 4-digit code in the Q Presenter when connecting to the projector.

#### Additional information on watching 3D contents on a BenQ projector

The following timing does not support 3D function:

| Resolution | Mode    | Vertical Frequency<br>(Hz) | Horizontal Frequency<br>(kHz) | Pixel Frequency<br>(MHz) |  |
|------------|---------|----------------------------|-------------------------------|--------------------------|--|
| 640 x 480  | VGA_60* | 59.940                     | 31.469                        | 25.175                   |  |

The projector supports Frame Sequential and Top-Bottom 3D formats. Therefore the settings under the **3D Sync** menu now are as follows: **Off, Top-Bottom** and **Frame Sequential**.

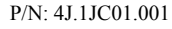

The OSD screenshots below are for reference only, and may differ from the actual design.

| 🔕 🔞 🥔 🍰        | * 🐣         | 🚯 🔕 🦽          | 237 🐣            | 🚯 🕹 🚜 💈        | 8           |
|----------------|-------------|----------------|------------------|----------------|-------------|
| DISPLAY        |             | DISPLAY        |                  | DISPLAY        |             |
| 🚁 Wall Color   | Off         | Wall Color     | Off              | Wall Color     | Off         |
| Aspect Ratio   | Auto        | Aspect Ratio   | Auto             | Aspect Ratio   | Auto        |
| Keystone       |             | Keystone       |                  | Keystone       |             |
|                |             | Position       |                  | 👜 Position     |             |
| Phase          | 0           | Phase          | 0                | m Phase        | 0           |
| m H. Size      | 0           | 🖩 H. Size      | 0                | H. Size        | 0           |
| Digital Zoom   |             | • Digital Zoom |                  | o Digital Zoom |             |
| an 3D Sync     | Top-Bottom  | an 3D Sync     | Frame Sequential | 3D Sync        | Off         |
| 3D Sync Invert | Disable     | 3D Sync Invert | Disable          | 3D Sync Invert | Disable     |
| Teaching       |             | Teaching       |                  | Teaching       |             |
|                |             |                |                  |                |             |
| E Analog RGB   | (MENU) Exit | E Analog RGB   | (MENU) Exit      |                | (MENU) Exit |

## Addition information on MyScreen capture function

Large-sized pictures may cause the capturing action to fail. If so, please choose a smaller one and try again.

简体中文使用手册补充说明

۲

۲

"无线连接"章节所描述的"无线加密锁"是指"BenQ无线模组"